## ISTRUZIONI PER GLI STUDENTI – CONFERMA DELLA PRESENZA

Dalla pagina principale, clicca su Visualizza prenotazioni

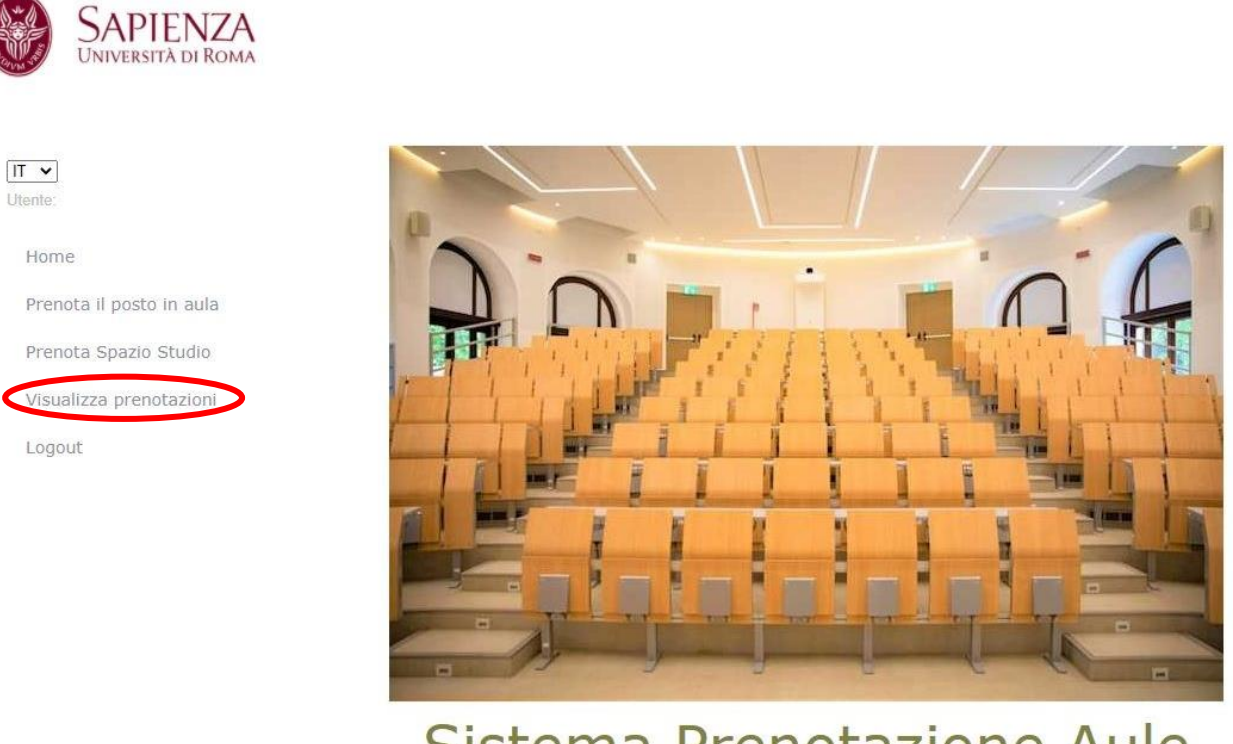

Sistema Prenotazione Aule

Inserisci le date di inizio e fine prenotazione, e poi clicca sul tasto Visualizza prenotazioni

## VISUALIZZA PRENOTAZIONI

| Codice Edificio     |                         | Sede     | Ubicazione                    |
|---------------------|-------------------------|----------|-------------------------------|
| RM019               | ~                       | Economia | Via del Castro Laurenziano, 9 |
| Data inizio prenota | zione Data fine prenota | azione   |                               |
| 23/01/2021          | 01/02/2021              |          |                               |

## Appare la seguente schermata

| Sugar S                | SAPIENZA<br>UNIVERSITÀ DI ROMA            |                   |                                                 |                                  |                                  |                        |               |                       |
|------------------------|-------------------------------------------|-------------------|-------------------------------------------------|----------------------------------|----------------------------------|------------------------|---------------|-----------------------|
|                        |                                           | LE TUE PH         | RENOTAZIO                                       | NI dal 23/01/20                  | 021 al 30/01/2021                |                        |               |                       |
| Stude<br>Matr<br>Edifi | ente:<br>icola:<br>ccio: RM019            |                   |                                                 |                                  |                                  |                        |               |                       |
| N.                     | Aula                                      | Data              | Orario                                          | Posto                            | Esito                            | Visualizza<br>Ricevuta | Posto in Aula | Inserisci<br>Presenza |
| 1                      | AULA 1 - EZIO TARANTELLI RM019-E01P02L091 | 23/01/2021        | 16:00 - 18:00                                   | Fila 1 - Posto 1                 | Prenotata                        | 000                    | 0             | $\odot$               |
|                        | La prenotazione                           | degli SPAZI STUDI | 10 può essere cancelli<br>10 deve essere obblig | AVVISO<br>ata fino a un minuto p | rima dell'inizio della prima ora | i di prenotazione      |               |                       |
|                        | La presenza n                             | eno spazio si obi | to dere casere ocome                            | around the strong strong by      | THIR OCTIC THIC OCT DOTO OCT TOT |                        |               |                       |

Nel campo Inserisci Presenza clicca sull'orologio, successivamente inserisci nell'apposito campo il Token fornito dal docente

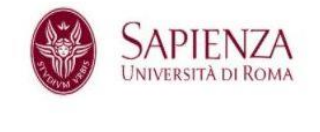

## **INSERISCI PRESENZA**

| Cognome                 | Nome               | Matricola  | E-Mail                |  |  |
|-------------------------|--------------------|------------|-----------------------|--|--|
|                         |                    |            | @studenti.uniroma1.it |  |  |
| Aula                    |                    | Data       | Token                 |  |  |
| AULA 1 - EZIO TARANTELL | I RM019-E01P02L091 | 23/01/2021 | 365575                |  |  |

Clicca su Salva

INSERIMENTO PRESENZE IN AULA

La presenza é stata registrata correttamente

💥 Chiudi

Lo studente deve inserire per ogni lezione il token predisposto dal docente. Ciò anche se lo studente effettua la prenotazione per l'intera giornata.